## 新規会員ネット申込のお願い

〈以下のような手順でお願いします〉

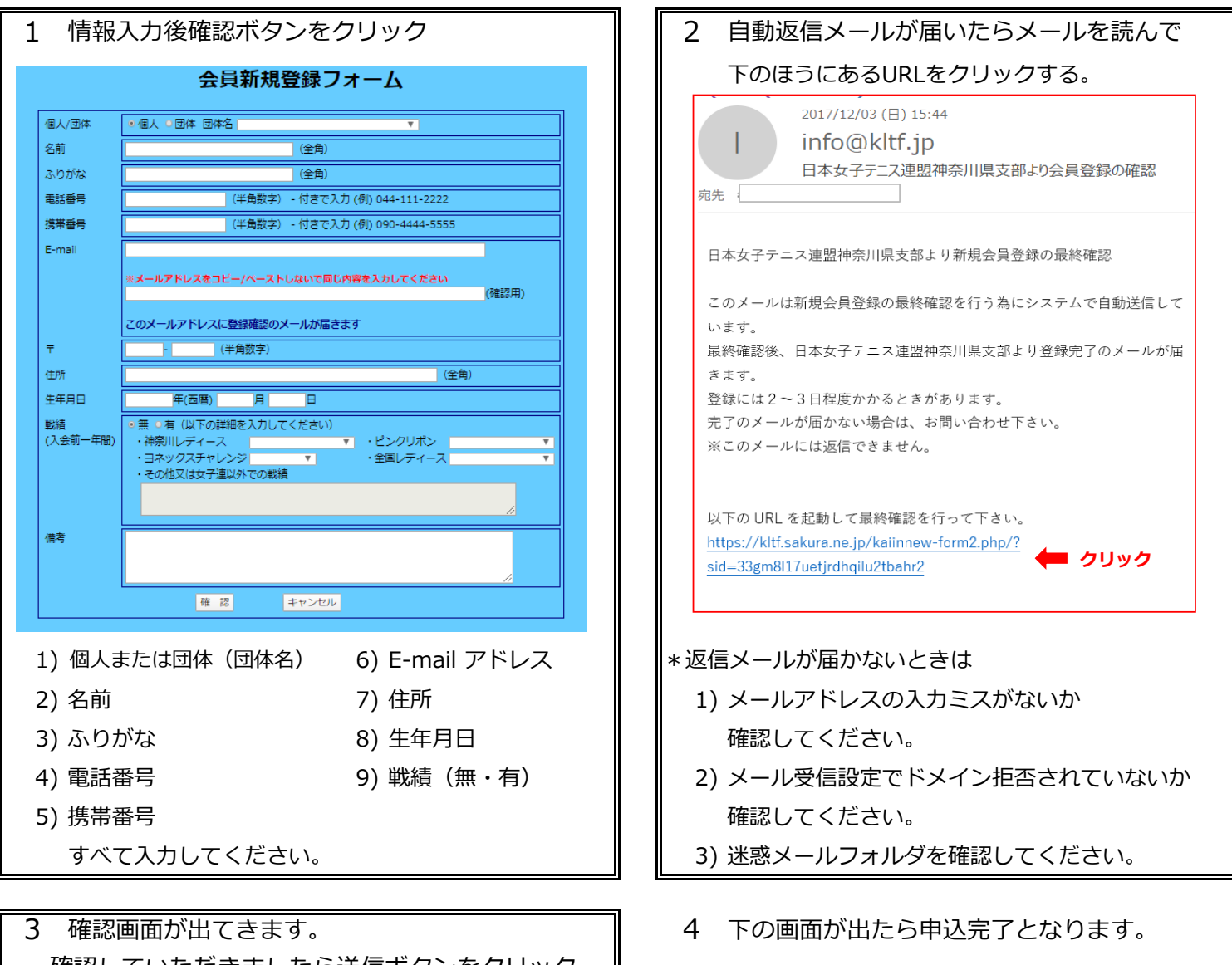

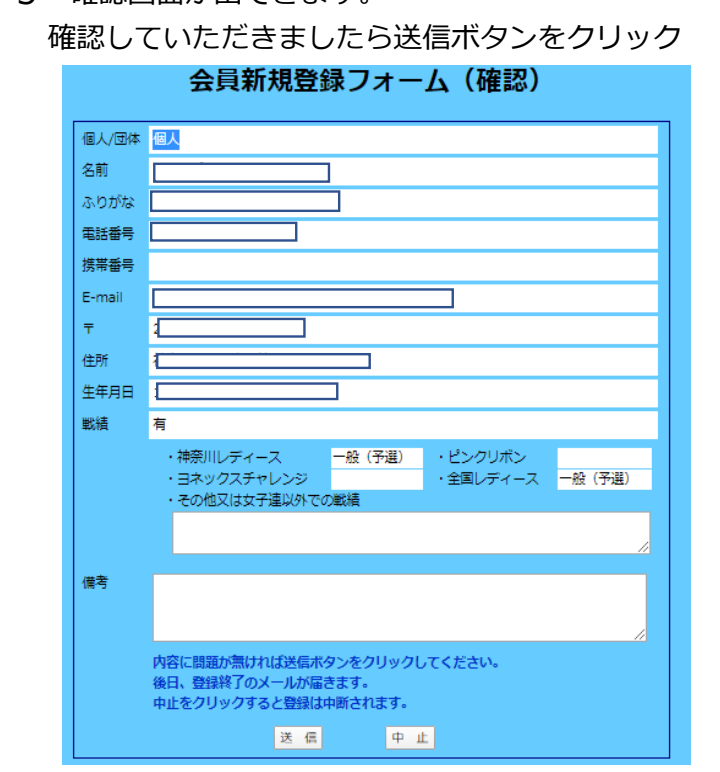

- 終了しました、画面を閉じて下さい。
- 5 後日、各ブロック担当者より 振込方法など連絡いたします。
- ご入金を確認しましたら
  会員番号をご連絡いたします。
  会員登録完了となります。